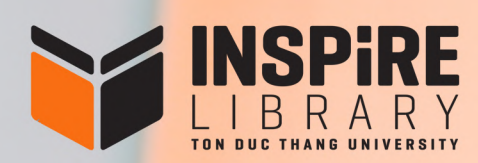

# HƯỚNG DẦN TẬP HUẤN SỬ DỤNG THƯ VIỆN TRÊN HỆ THỐNG E-LEARNING

🕓 Điện thoại: (028) 37 755 057

- Email: thuvien@tdtu.edu.vn
- f Facebook: facebook.com/tvdhtdt

# B1: Đăng nhập vào Cổng thông tin sinh viên

Địa chỉ: https://stdportal.tdtu.edu.vn/

|                                | XIN CHÀO!                         |
|--------------------------------|-----------------------------------|
| CỔNG<br>THÔNG TIN<br>SINH VIÊN | I     Mhập mật khẩu     DĂNG NHẬP |
|                                | bộ thống thàng tiế nhiệ           |

\* Lưu ý: Các vấn đề liên quan đến tài khoản Cổng thông tin sinh viên, vui lòng liên hệ: Văn phòng Tư vấn và Hỗ trợ người học, Phòng E0001 Điện thoại: (028) 2247.7215 Email: tuvanhocduong@tdtu.edu.vn

# B2: Chọn mục "Tân sinh viên"

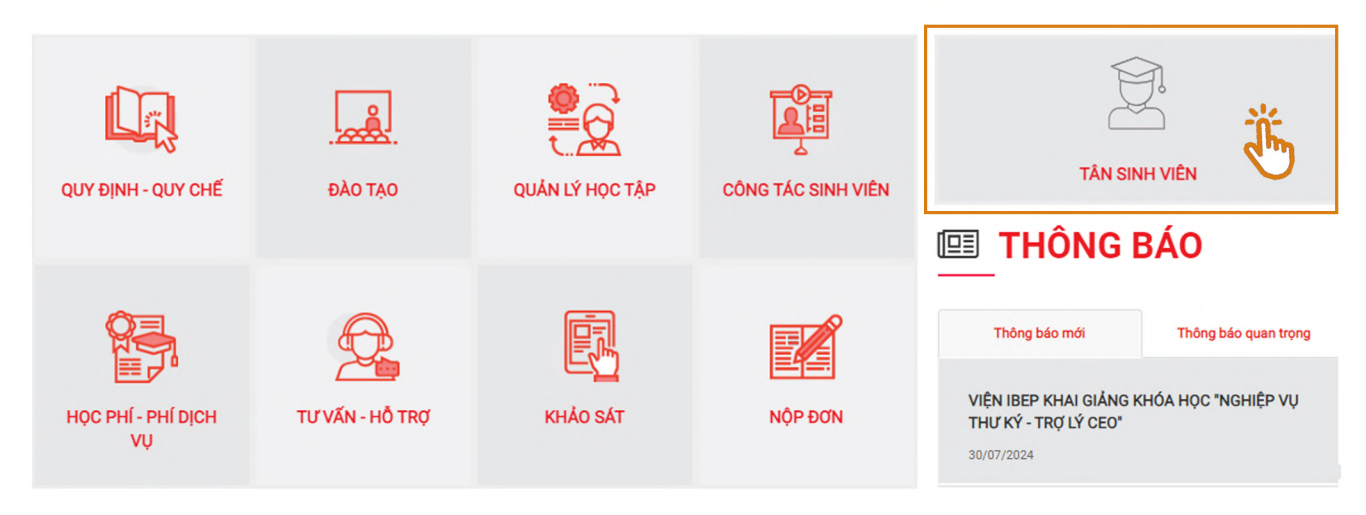

# **B3: Truy cập hệ thống E-Learning trong thẻ** "Quản lý học tập"

| Cổng thông tin sinh viên     Arrang chủ > Tân sinh viên     Arrang chủ     Arrang chủ     Arrang chủ     Arrang chủ     Arrang sinh viên     Cấm nang sinh viên     Những điều lưu ý Tân sinh viên khóa tuyến sinh     (Đợt 1,2)     Những điều lưu ý Tân sinh viên khóa tuyến sinh     (Đợt 3,4)     Những điều cần biết khi học tại TDTU 2021                         |
|----------------------------------------------------------------------------------------------------|
| <ul> <li>Cổng thông tin sinh viên</li> <li>Trang chủ</li> <li>Thư chúc mừng của Q.Hiệu Trướng.</li> <li>Cấm nang sinh viên</li> <li>Cấm nang sinh viên</li> <li>Những điều lưu ý Tân sinh viên khóa tuyến sinh (Đợt 1,2)</li> <li>Những điều lưu ý Tân sinh viên khóa tuyến sinh (Đợt 3,4)</li> <li>Những điều lưu ý Tân sinh viên khóa tuyến sinh (Đợt 3,4)</li> </ul> |
| <ul> <li>Cổng thông tin sinh viên</li> <li>Trang chủ</li> <li>Thư chúc mừng của Q.Hiệu Trưởng.</li> <li>Cấm nang sinh viên</li> <li>Cấm nang sinh viên</li> <li>Cấm nang sinh viên khóa tuyến sinh (Đợt 1,2)</li> <li>Những điều lưu ý Tân sinh viên khóa tuyến sinh (Đợt 3,4)</li> <li>Những điều cần biết khi học tại TDTU 2021</li> </ul>                            |
| <ul> <li>Trang chủ</li> <li>Thư chúc mừng của Q.Hiệu Trưởng.</li> <li>Cấm nang sinh viên</li> <li>Cấm nang sinh viên</li> <li>Những điều lưu ý Tân sinh viên khóa tuyến sinh (Đợt 1,2)</li> <li>Những điều lưu ý Tân sinh viên khóa tuyến sinh (Đợt 3,4)</li> <li>Những điều cần biết khi học tại TDTU 2021</li> </ul>                                                  |
| Dào tạo     Cấm nang sinh viên     Cấm nang sinh viên     Những điều lưu ý Tân sinh viên khóa tuyến sinh     (Đợt 1,2)     Những điều lưu ý Tân sinh viên khóa tuyến sinh     (Đợt 3,4)     Những điều cần biết khi học tại TDTU 2021                                                                                                    |
| Quản lý học tập       V         Những điều lưu ý Tân sinh viên khóa tuyển sinh (Đợt 1,2)         Những điều lưu ý Tân sinh viên khóa tuyển sinh (Đợt 3,4)         Những điều cần biết khi học tại TDTU 2021                                                                                                    |
| Quanty học tạp     Viùng điều cần biết khi học tại TDTU 2021                                                                                                    |
|                                                                                                    |
|                                                                                                    |
| L                                                                                                    |
| 🗮 Elearning – kỹ năng 💟 🛛 HƯỚNG DẦN SCAN HỒ SƠ BẰNG ĐIỆN THOẠI DI ĐỘNG                                                                                                    |
| HƯỚNG DẪN CHI TIẾT ĐĂNG KÝ BHYT TÂN SINH VIÊN                                                                                                    |
| Tập sự nghề nghiệp HƯỚNG DÂN CHI TIẾT ĐĂNG KÝ GIÃY CHỨNG NHẬN SINH VIÊN                                                                                                    |
| Khóa luận/Môn TTTN     Yêu cãu Chứng nhận sinh viên                                                                                                    |
| Trung tâm CLC - Creative Thay đổi mật khẩu tài khoán Hệ thống thông tin sinh viên                                                                                                    |
| hub                                                                                                    |
| Elab Đăng ký Ký túc xá                                                                                                    |
| Công tác sinh viên <                                                                                                    |
| Hướng dẫn sử dụng hệ thống tin sinh viên                                                                                                    |
| Hoc phí - Phí dịch vụ <     Hướng dẫn xem thời khóa biểu                                                                                                    |

# **B4: Chọn Khoá học** "Tập huấn sử dụng thư viện TDTU" **trong mục** "My courses"

| E PAI H                                                                                           | <b>ỌC TÔN ĐỨC THẮNG</b><br>Thang University (TDTU)                                                                                                    | ● \$ \$ <b>(</b> )                                     |
|---------------------------------------------------------------------------------------------------|----------------------------------------------------------------------------------------------------|--------------------------------------------------------|
| <ul> <li>⑦ Dashboard</li> <li>ŵ Site home</li> <li>ⅲ Calendar</li> <li>Ď Private files</li> </ul> | DAI HỌC TÔN ĐỨC THẮNG         Sinh viên xem hướng dẫn sử dụng My course tại đây (Chọn Courses/Các thao tác đến Course/2, Ở phần My courses)         Dashboard    Site home                                                                                                    | y courses<br>Tập huấn sử dụng thư viện TDTU<br>courses |
| 요, User guide<br>Gi My courses 〈                                                                  | Search courses       Go       Image: Constant of the search courses       Expand all         Học kỳ 1 - Năm học 2024-2025 Semester 1 - Academic Year 2024-2025       Expand all       Expand all         Học kỳ 3 - Năm học 2023-2024 Semester 3 - Academic Year 2023-2024       Expand all       Expand all |                                                        |
| 35: Hoàn thành                                                                                    | OG nội dung bắt buộc trong khóa học<br>c τôn đức τμắng<br>nang University (TDTU)                                                                                                    | φ ο <b>Ω</b> •                                         |
| A Badges<br>☆ Competencies<br>I Grades                                                            | Tập huấn sử dụng thư viện TDTU         Sinh viên xem hướng dẫn sử dụng My course tại đây (Chọn Courses/Các thao tác đến Course/2. Ở phản My courses)         Dashboard       My courses         Tập huẩn sử dụng thư viên TDTU                                                                               |                                                        |
| G Dashboard                                                                                       |                                                                                                    | Your progress③                                         |
| 에 My courses <                                                                                    | TÔNG QUAN VỀ THƯ VIỆN TRUYÈN CẢM HỨNG - INSPIRE LIBI<br>Sinh viên theo dõi video và ghi chú những diễm cần lưu ý để làm bãi kiểm tra kết thúc chương.                                                                                                    | RARY                                                   |
| 요 User guide                                                                                      | 🧭 1. Tổng quan về Thư viện truyền cảm hứng – Inspire Library                                                                                                    | in a                                                   |
|                                                                                                   | TÀI KHOẢN THƯ VIỆN - NỘI QUY - QUY ĐỊNH CỦA THƯ VIỆ<br>Sinh viên theo dõi video và ghi chú những điểm cản lưu ý để làm bài kiểm tra kết thúc chương.                                                                                                    | IN.                                                    |
|                                                                                                   | 2. Tài khoản Thư viện - Nội quy - Quy định của Thư viện.                                                                                                    | o                                                      |

\*Lưu ý: Sinh viên cần hoàn thành từng nội dung học/xem hết video của từng nội dung thì hệ thống mới hiển thị dấu tick xanh (như hình bên) để mở bài học tiếp theo.

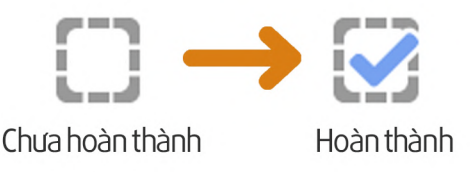

#### B6: Cam kết tuân thủ quyền tác giả và khai thác hiệu quả thư viện

Sinh viên đọc kĩ "Cam kết tuân thủ quyền tác giả và khai thác hiệu quả thư viện" và "Các lưu ý" tại cuối trang trước khi bắt đầu làm bài kiểm tra tập huấn sử dụng thư viện

CAM KẾT TUÂN THỦ QUYỀN TÁC GIẢ VÀ KHAI THÁC HIỆU QUẢ THƯ VIỆN

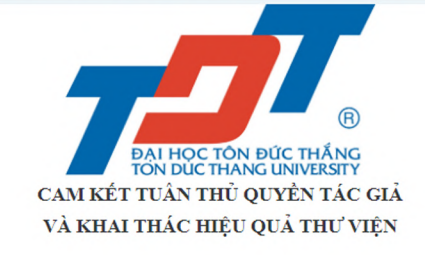

#### TÂN SINH VIÊN LƯU Ý

Sinh viên thực hiện bải kiểm tra đưới đây đồng nghĩa với việc sinh viên đã hiểu rõ các điều khoản và đồng ý với bản "Cam kết Tuân thủ quyền tác giả và Khai thác hiệu quả thư viện". Sinh viên cần phải đạt điểm tối thiểu theo quy định mới được ghi nhận hoàn thành bải kiểm tra. Thư viện sẽ căn cứ vào kết quả này để cấp quyền sử dụng Thư viện (kích hoạt thẻ/tài khoản) cho sinh viên.

\*\*\*Luu ý/ Notes:

Final tes

3

- Sinh viên cần xem thật kì các videos hướng dẫn trước khi làm bài kiểm tra trực tuyến;/ Students are required to watch videos carefully before taking the online test;
- Sinh viên cần đọc thật kỹ và hiểu rö bản Cam kết tuân thủ quyền tác giả và Khai thác hiệu quả Thư viện; Khi sinh viên thực hiện bài kiểm tra đồng nghĩa với việc sinh viên đã hiểu rö tất cả các điều khoản và sẽ thực hiện nghiêm từc bản cam kết; Students are required to read carefully the Commitment to Copyright and Using the Library Effectively. Once students take the test this means students understood all the terms and agreed to strictly comply with the Commitment;
- Bải kiếm tra trực tuyến là dạng cầu hỏi trắc nghiệm, bao gồm 10 cầu hỏi. Sinh viên được yêu cầu xem tắt cả videos hướng dẫn và trả lời đúng 10/10 cầu hỏi, được xem là hoàn thành việc tập huấn sử dụng Thư viện;/Online test is multiple choice question, including 10 questions. Students are required to watch all videos and answer 10/10 questions correctly so as to be considered completing Library Orientation;
- Sau khi hoàn thành việc tập huẩn sử dụng Thư viện và nhận được email xác nhận kết quả tập huẩn từ Thư viện, sinh viên mang Thẻ sinh viên (Thẻ giấy) đến tầng hằm lứng (B1) Thư viện để được đóng đầu mộc xác nhận. / After taking Library Orientation and receiving the final result notification email from the Library, students bring student card (paper card) to Library basement (B1) so as to have the Student card stamped;
- Về tài khoản Thư viện: Tân sinh viên vui lòng tạm thời sử dụng tài khoản thẻ khách (đã được cung cấp trong bài kiểm tra tập huấn sử dụng Thư viện) để sử dụng cho việc tra cứu, đọc tài liệu trực tuyển trên Cổng thông tin Thư viện, trong thời gian đọi Thẻ sinh viên chính thức (Thẻ có chíp) và được kích hoạt Tài khoản / Library account: Freshmen can use guest account provided in Online Library Orientation Test) to search and view online materials on Library Portal while waiting for the official student card (chip card) and account activation.
- Sinh viên vui lông xem thêm thông tin hướng dẫn dành cho tàn sinh viên tại đường dẫn sau: https://ilb.tdtu.edu.vn/huong-dan/can-thie/tan-sinh-vien/ Students can find out more information for Freshmen a: https://ilb.tdtu.edu.vn/en/guides/essential/freshmen
- Sinh viên có thể tham khảo thêm các thông tin về dịch vụ, nguồn tải nguyên, không gian và tiện ich của Thư viện tại địa chi https://lib.tdtu.edu.vu/huong-dan/can-thiet/
   / Students can find out more
   byformation about services, resources, spaces and facilities in the library at https://lib.tdtu.edu.vu/en/guides/essential/
- Moi thắc mắc sinh viên vui lòng liền hệ với Thư viện thông qua các kênh sau: Email thườien@tdtu.edu.vn ; Fanpage: https://www.facebook.com/tvdhtdt ; Điện thoại: (028) 37 755 057 để nhận được sự hỗ trợ từ Thư viện./ Any questions, please contact library via: Email: thườien@tdtu.edu.vn ; Fanpage: https://www.facebook.com/tvdhtdt ; Phone: (028) 37 755 057.

### **B7: Thực hiện bài kiểm tra** Sinh viên chon "Final Test" để thực hiên bài kiểm tra

#### BÀI KIẾM TRA

## B8: Giao diện hiển thị kết quả bài kiểm tra

Lưu ý: Kết quả đạt yêu cầu: 10/10. Trường hợp chưa đạt, sinh viên có thể chọn "Re-attempt quiz" để thực hiện lại bài kiểm tra.

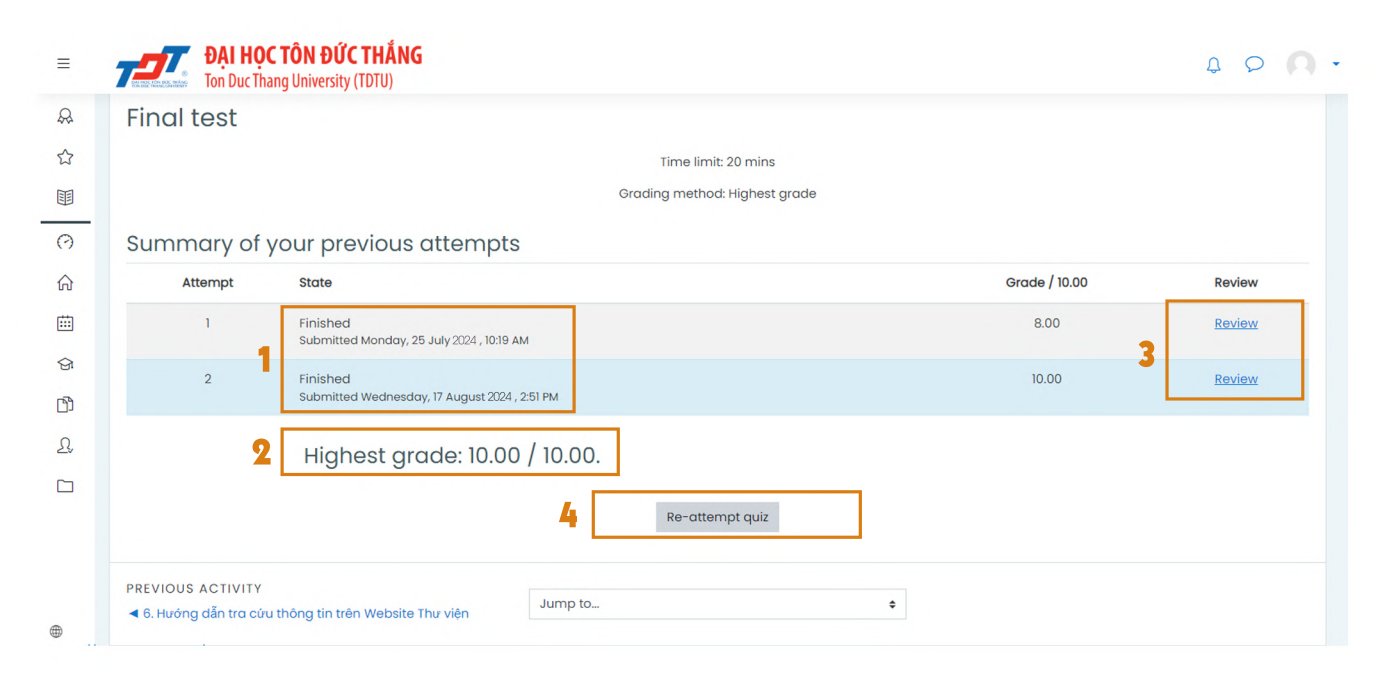

(1) Thời gian hoàn thành(4) Thực hiện lại bài kiểm tra

(2) Điểm cao nhất đạt được

(3) Xem lại bài đã nộp

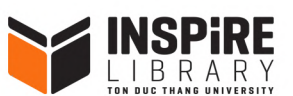

Để nhận được hỗ trợ khi thực hiện tập huấn sử dụng Thư viện, sinh viên vui lòng liên hệ: Điện thoại: (028) 37 755 057 Email: thuvien@tdtu.edu.vn Facebook: facebook.com/tvdhtdt